## WASABI ACADEMY

**Product Documentation** 

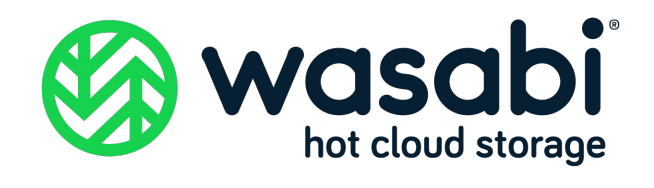

## Veritas Backup Exec With Wasabi

Wasabi has been certified for use with Veritas Backup Exec. Veritas Backup Exec is a fast, cost-effective, unified backup and recovery solution for cloud-ready organizations.

For more information regarding Backup Exec-Wasabi support, please refer to Backup Exec HCL.

To use this product with Wasabi, please follow the instructions below.

**Please Note:** The data restoration process is handled by your specific backup software application. As there are many potential variables that will affect your unique environment, it is strongly recommended that you seek the guidance of your backup software's technical support team in the event that you encounter difficulty, or have application-specific inquiries.

#### 1. Prerequisites

- Operational Backup Exec v 22 and above
- An active Wasabi account
- Abucket created in the Wasabi account

Note: To configure Wasabi for previous Backup Exec versions (v20.4 and above) please click here.

#### 2. Configure Wasabi as Cloud Storage Server

2.1. Log in to Backup Exec.

| 🔊 Veritas Backu | up Exec™                         |                                 |                                                                |                                                                                             |                                             |                                                                       |         | - |     | Х      |
|-----------------|----------------------------------|---------------------------------|----------------------------------------------------------------|---------------------------------------------------------------------------------------------|---------------------------------------------|-----------------------------------------------------------------------|---------|---|-----|--------|
| ۵               | A<br>Home                        | Backup and Restore              | Job Monitor                                                    | <b>E</b><br>Storage                                                                         | Reports                                     | Instant Cloud Rec                                                     | overy   |   |     |        |
| One<br>Column   | Narrow/Wide                      | Three Reset<br>Columns Home Tab | Active Alerts<br>Alert History<br>Backup Status<br>Backup Size | Storage Status<br>Instant Cloud Reco<br>Configuration Task<br>Simplified Disaster<br>Syster | overy Status<br>s<br>r Recovery<br>n Health | Database Encryption Key<br>Virtual Machine Backups<br>Licensed Status | Support |   |     |        |
| Virtual Ma      | chine Backup                     | 5                               |                                                                |                                                                                             |                                             |                                                                       |         |   | * 🗆 | ×      |
|                 |                                  |                                 | Virtual ma                                                     | chine back                                                                                  | up status r                                 | not available                                                         |         |   |     |        |
| Storage St      | atus                             |                                 |                                                                |                                                                                             |                                             |                                                                       |         |   | * 🗆 | ×      |
| Disk-based S    | storage                          |                                 |                                                                | 75                                                                                          | GB used of 199 G                            | B                                                                     |         |   |     |        |
|                 | <ul> <li>Total capaci</li> </ul> | ty: 199 GB                      |                                                                |                                                                                             |                                             |                                                                       |         |   |     |        |
| Installation    | n and Upgrade                    | 25                              |                                                                |                                                                                             |                                             |                                                                       |         |   | * 🗆 | ×      |
| View Ins        | tallation Summar                 | ry Report                       |                                                                |                                                                                             |                                             |                                                                       |         |   |     |        |
| Document        | ation                            |                                 |                                                                |                                                                                             |                                             |                                                                       |         |   | * 🗆 | ×      |
| View Re         | adMe                             |                                 |                                                                |                                                                                             |                                             |                                                                       |         |   |     |        |
| View Ad         | ministrator's Guid               | de (PDF)                        |                                                                |                                                                                             |                                             |                                                                       |         |   |     |        |
| View Ad         | ministrator's Guid               | de Addendum (PDF)               |                                                                |                                                                                             |                                             |                                                                       |         |   |     |        |
| Licensing       | nformation                       |                                 |                                                                |                                                                                             |                                             |                                                                       |         |   | * 🗆 | ×      |
| Synchro         | nize Entitlements                | with Licensing Portal           |                                                                |                                                                                             |                                             |                                                                       |         |   |     |        |
|                 | CUPEXEC Alert                    | s 😣 0 🛕 4 😨 0 🕠                 | 13 Jobs 🕸 0 🚦                                                  | zo 🏖 o 🎽                                                                                    | <i>.</i>                                    |                                                                       |         |   | VE  | ritasi |

2.2. Navigate to the Storage tab. Click on "Configure Cloud storage".

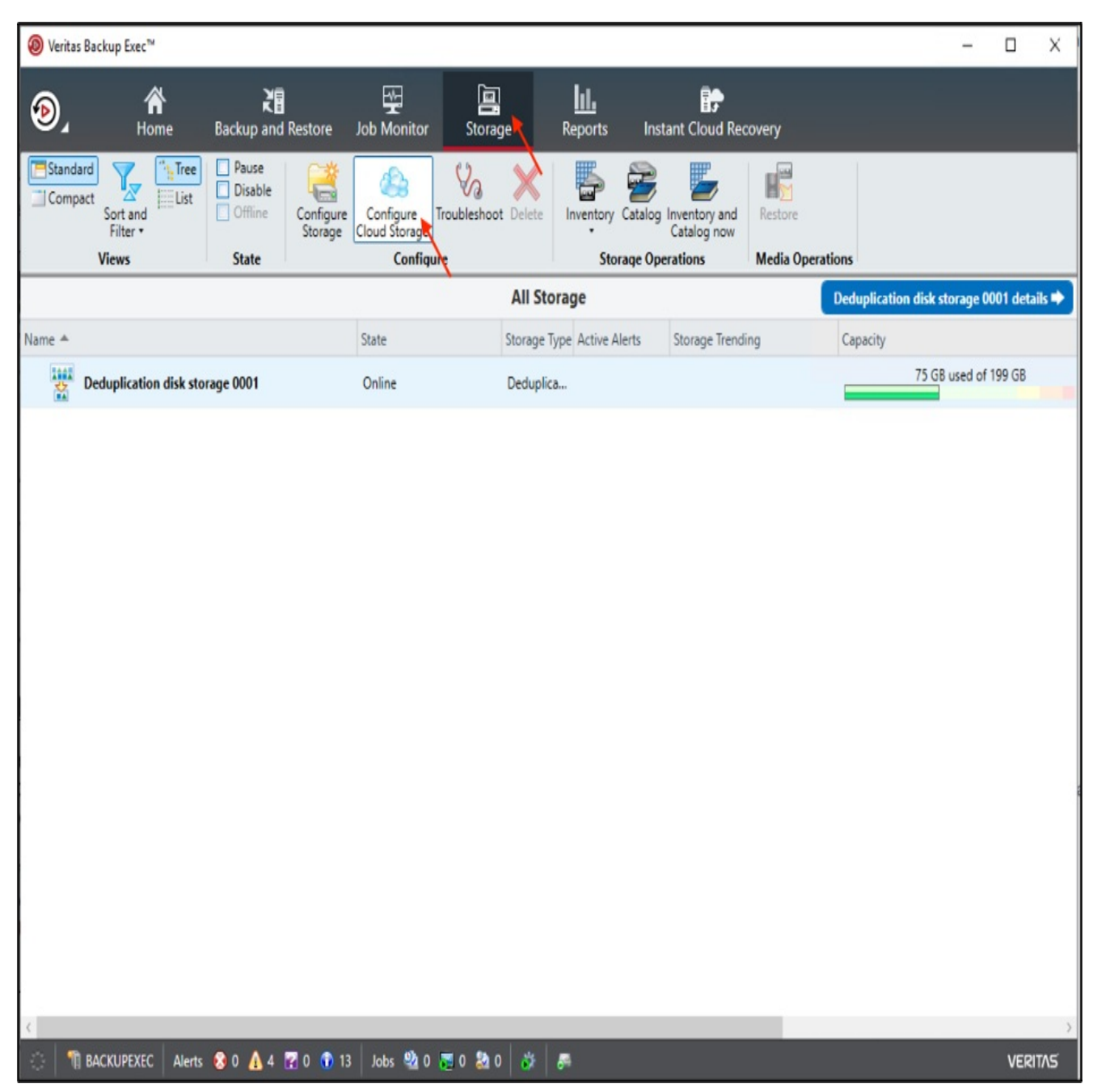

2.3. In the Configure storage dialog box, provide a name for the cloud storage and click "Next".

| - 15 | Canfinger stands and | DACKUDEVEC |
|------|----------------------|------------|
|      | Configure storage on | BACKUPELEC |

\_

| What na<br>device? | me and description do you want to use for the cloud storage                           |
|--------------------|---------------------------------------------------------------------------------------|
| Name:              | Wasabi-backup                                                                         |
| Description:       |                                                                                       |
| Enable de          | duplication to cloud storage                                                          |
| 🔲 I want to i      | import an existing Cloud Deduplication Storage                                        |
| Select "           | Enable deduplication to cloud storage" option to use Backup Exec Cloud Deduplication. |
|                    |                                                                                       |
|                    |                                                                                       |
|                    |                                                                                       |
|                    |                                                                                       |
|                    | Next > Cancel                                                                         |

2.4. Select "S3" for the cloud storage device provider and click "Next".

| Configure storage on BACKUPEXEC                                                                                                    | -                                                        |                                              | Х            |
|----------------------------------------------------------------------------------------------------|----------------------------------------------------------|----------------------------------------------|--------------|
| Which provider for the cloud storage device do you want to                                                                                                    | use?                                                     |                                              |              |
| Azure                                                                                                    |                                                          |                                              |              |
| 53 S3                                                                                                    |                                                          |                                              |              |
|                                                                                                    |                                                          |                                              |              |
| Some cloud storage providers require encryption to be enabled when backup jobs or duplicate cloud storage. For details about why you should encrypt backup data when targeting jobs to c technote: 000095780                                                                                                    | e jobs are t<br>loud stora                               | argeted t<br>ge, see th                      | o<br>e       |
| The Verify option is disabled by default for backups targeted to cloud devices as cloud storage<br>for reading data from the cloud during verification. To enable the option, go to the Verify tab a<br>appropriate option to verify data. If you retarget existing backup jobs to cloud storage, ensure<br>is not enabled. Backup Exec complies with data integrity mechanisms for cloud transfer. For me<br>to the technote: 000108140 | e providers<br>and select t<br>that the vi<br>ore inform | may char<br>the<br>erify optic<br>ation refe | ge<br>m<br>r |
| To add a new S3 cloud instance using the Generic S3 Configurator tool, click here                                                                                                    |                                                          |                                              |              |
| What do I need to configure to use cloud storage? < Back Nex                                                                                                    | d >                                                      | Cancel                                       |              |

2.5. Select "Wasabi" from the Cloud storage dropdown menu.

| Configure stor | age on BACKUPEXEC                                                                                                    | -   |       | Х |
|----------------|----------------------------------------------------------------------------------------------------|-----|-------|---|
| What is th     | e connection information for the cloud storage devi                                                                             | ce? |       |   |
| Cloud storage: |                                                                                                    |     |       | ~ |
| Logon account: | Amazon China<br>Amazon<br>Amazon Government Cloud FIPS(140-2)<br>Amazon Government Cloud<br>Google<br>DOCKS by PingUs<br>Wasabi |     |       |   |
|                |                                                                                                    |     |       |   |
|                | < Back Next >                                                                                                    |     | Cance |   |

Note: If you do not have Wasabi listed as an option, please follow the steps in the Appendix - Adding support for Wasabi.

2.6. To add your Wasabi logon account details, click on "Add/Edit".

| Configure     | sto  | rage on BACKUPEXEC                                                                                                    | _                       |                 | Х |
|---------------|------|----------------------------------------------------------------------------------------------------|-------------------------|-----------------|---|
| What is       | th   | ne connection information for the cloud storage device                                                                                                    | ce?                     |                 |   |
|               |      |                                                                                                    |                         |                 |   |
| Cloud stora   | ge:  | Wasabi                                                                                                    |                         |                 | * |
| Logon accou   | int: | Administrator                                                                                                    | ¥                       | Add/Edit        |   |
| It is reaccou | nt s | nmended that you select or create a logon account that is used exclusively for the cloud<br>hould not be used for any other purpose and should not contain credentials that are sub<br>plicies. | device. 1<br>oject to p | The<br>bassword |   |
|               |      |                                                                                                    |                         |                 |   |
|               |      |                                                                                                    |                         |                 |   |
|               |      |                                                                                                    |                         |                 |   |
|               |      |                                                                                                    |                         |                 |   |
|               |      |                                                                                                    |                         |                 |   |
|               |      |                                                                                                    |                         |                 |   |
|               |      | < Back Next >                                                                                                    |                         | Cancel          |   |

2.7. In the Logon Account Selection window, click "Add".

| 📜 Logon Account Selection         |                             |              |            |                 | -  |            | Х  |
|-----------------------------------|-----------------------------|--------------|------------|-----------------|----|------------|----|
| Select a logon account            | t to use when connecting to | o this serve | er.        |                 |    |            |    |
| Please select a logon account fro | om the list:                |              |            |                 |    |            |    |
| Account Name 🔺                    | User name                   | Default      | Туре       | Owner           |    | Add        |    |
| Administrator                     | Administrator               |              | Restricted | BACKUPEXEC\Admi |    | Delete     |    |
| 🔊 System Logon Account            | BACKUPASSIST\Admin          | Yes          | Common     | BACKUPEXEC\Admi |    | Edit       |    |
|                                   |                             |              |            |                 | Se | t as Defau | lt |
|                                   |                             |              |            |                 |    |            |    |
|                                   |                             |              |            |                 |    |            |    |
|                                   |                             |              |            |                 |    |            |    |
|                                   |                             |              |            |                 |    |            |    |
|                                   |                             |              |            |                 |    |            |    |
|                                   |                             |              |            |                 |    |            |    |
|                                   |                             |              |            |                 |    |            |    |
|                                   |                             |              |            |                 |    |            |    |
| Help                              |                             |              |            | OK              |    | Canc       | el |

2.8. In the Add Logon Credentials dialog box, provide the following details and click "OK".

- User name Access Key of the Wasabi account
- Password Secret Access Key
- Account name provide a descriptive account name to identify the account

| 📜 Add Logon Credent | ials                          |       | Х      |
|---------------------|-------------------------------|-------|--------|
| Account credentials |                               |       |        |
| User name:          | 5V5RQJTUGBPO3W7FGXXB          |       |        |
| Password:           | ••••••                        | ••••• |        |
| Confirm password:   | ••••••                        | ••••• |        |
|                     |                               |       |        |
| Account name:       |                               |       |        |
| Wasabi-user1        |                               |       |        |
| Notes:              |                               |       |        |
|                     |                               |       | ^      |
|                     |                               |       | $\sim$ |
| This i              | s a restricted logon account. |       |        |
| 🍸 🗌 This i          | s my default account.         |       |        |
|                     |                               |       |        |
| Help                |                               | ОК    | Cancel |

 $2.9.\ \mbox{In the Logon}\ \mbox{Account}\ \mbox{Selection}\ \mbox{dialog}\ \mbox{box}, \ \mbox{select}\ \mbox{the account}\ \mbox{from the list}\ \mbox{and click}\ \mbox{OK}.$ 

| ccount Name 🔺        | User name          | Default | Туре       | Owner           | Add           |
|----------------------|--------------------|---------|------------|-----------------|---------------|
| Administrator        | Administrator      |         | Restricted | BACKUPEXEC\Admi | Delete        |
| System Logon Account | BACKUPASSIST\Admin | Yes     | Common     | BACKUPEXEC\Admi | Edit          |
| 💡 Wasabi-user 1      | 5V5RQJTUGBPO3W7F   |         | Restricted | BACKUPEXEC\Admi | Set as Defaul |
|                      |                    |         |            |                 |               |

2.10. Confirm the logon account and click "Next'.

| 儲 Configure sto                      | rage on BACKUPEXEC                                                                                                    | -                      |                 | Х |
|--------------------------------------|----------------------------------------------------------------------------------------------------|------------------------|-----------------|---|
| What is th                           | ne connection information for the cloud storage device                                                                                                    | :e?                    |                 |   |
| Cloud storage:                       | Wasabi                                                                                                    |                        |                 | * |
| Logon account:                       | Wasabi-user1                                                                                                    | ¥                      | Add/Edit        | t |
| It is recor<br>account s<br>update p | nmended that you select or create a logon account that is used exclusively for the cloud<br>should not be used for any other purpose and should not contain credentials that are sub<br>olicies. | device. 1<br>ject to p | The<br>bassword |   |
|                                      |                                                                                                    |                        |                 |   |
|                                      |                                                                                                    |                        |                 |   |
|                                      |                                                                                                    |                        |                 |   |
|                                      |                                                                                                    |                        |                 |   |
|                                      |                                                                                                    |                        |                 |   |
|                                      |                                                                                                    |                        |                 |   |
|                                      | < Back Next >                                                                                                    |                        | Cancel          |   |

2.11. Select the required bucket from the list and click "Next".

| Configure storage on BACKUPEXEC                                                                                                    | _   |       | Х      |
|----------------------------------------------------------------------------------------------------|-----|-------|--------|
| Which logical storage unit do you want to use?                                                                                                    |     |       |        |
|                                                                                                    |     |       |        |
| and the second second se |     |       | ^      |
| and the second second second second second second second second second second second second second second second                                                                                                    |     |       |        |
|                                                                                                    |     |       |        |
|                                                                                                    |     |       |        |
|                                                                                                    |     |       |        |
| have were bi                                                                                                    |     |       |        |
| bexec-wasabi                                                                                                    |     |       |        |
|                                                                                                    |     |       |        |
|                                                                                                    |     |       | $\sim$ |
| < Back Next                                                                                                    | > [ | Cance |        |

2.12. Configure the desired number of concurrent operations and click "Next".

| Configure storage on BACKUPEXEC                                                                                                    | -                                |                                         | Х  |
|----------------------------------------------------------------------------------------------------|----------------------------------|-----------------------------------------|----|
| How many concurrent operations do you want to let run at th on this cloud storage device?                                                                                                    | e sam                            | ne tim                                  | e  |
| Concurrent operations: 4                                                                                                    |                                  |                                         |    |
|                                                                                                    |                                  |                                         |    |
|                                                                                                    |                                  |                                         |    |
|                                                                                                    |                                  |                                         |    |
| This setting determines how many jobs can run at the same time on this device. The number of j can handle varies depending on your hardware and environment, so you may need to adjust this recommended that you set it low enough to avoid overloading your system, but high enough to a timely manner. | obs that<br>s setting<br>process | this devic<br>later. It is<br>your jobs | in |
| < Back Next                                                                                                    | > [                              | Cancel                                  |    |

2.13. Review the configuration summary and click "Finish".

| Configure storage on BACKUPEXEC                   |                   | — | Х  |
|---------------------------------------------------|-------------------|---|----|
| Storage configuration summary                     |                   |   |    |
| Name and description for the cloud storage device |                   |   | ~  |
| Name:                                             | Wasabi-backup     |   |    |
| Description:                                      |                   |   |    |
| Provider name                                     |                   |   | \$ |
| Cloud provider name:                              | S3                |   |    |
| Connection information                            |                   |   | \$ |
| Cloud server name:                                | wasabi:wasabi.com |   |    |
| Logon account:                                    | Wasabi-user1      |   |    |
| Bucket / Storage container                        |                   |   | \$ |
| Storage location:                                 | bexec-wasabi      |   |    |
| Number of concurrent operations allowed           |                   |   | \$ |
| Comment constitute                                | 4                 |   |    |

2.14. Click "Yes" to restart the Backup Exec services to provide the cloud storage online.

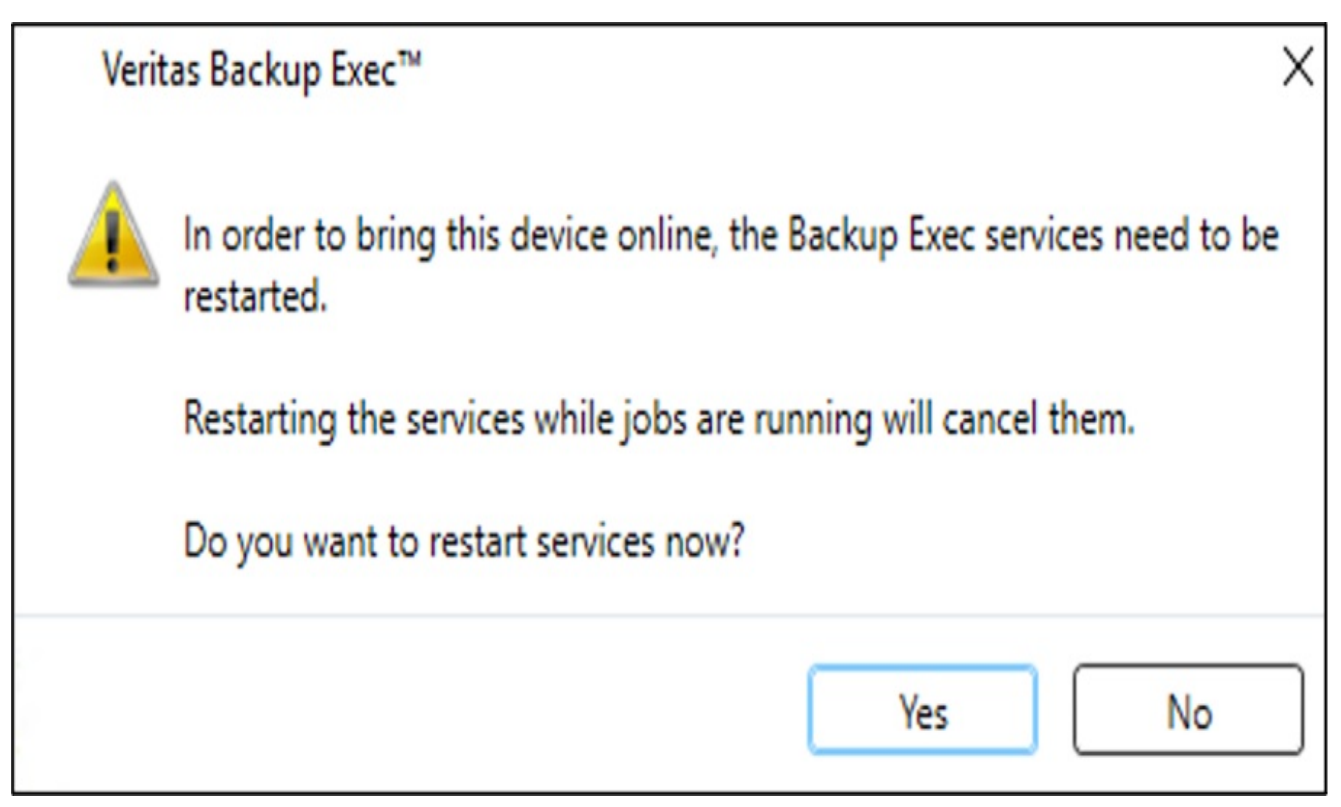

2.15. The new Wasabi cloud storage account is displayed in the Storage tab and is ready to use.

| Veritas | Backup Exec™                      |                       |                      |                            |              |                                                |                        |          |                              |             |         |                 | -       |          | Х      |
|---------|-----------------------------------|-----------------------|----------------------|----------------------------|--------------|------------------------------------------------|------------------------|----------|------------------------------|-------------|---------|-----------------|---------|----------|--------|
| ړئ      | C<br>Home                         | Backup and            | Restore              | Job Monitor                | Storag       | je l                                           | <b>III.</b><br>Reports | Inst     | tant Cloud Re                | covery      |         |                 |         |          |        |
| Standa  | rd<br>act<br>Sort and<br>Filter • | Pause Disable Offline | Configure<br>Storage | Configure<br>Cloud Storage | Troubleshoot | Delete                                         | Inventory              | Catalog  | Inventory and<br>Catalog now | Restore     | 0       | Respond OK      |         |          |        |
|         | Views                             | State                 |                      | Config                     | ure          |                                                | Sto                    | rage Ope | erations                     | Media Opera | tions   | Alerts          |         |          |        |
|         |                                   |                       |                      |                            |              | All Store                                      | age                    |          |                              |             | Dedupli | cation disk sto | rage 0  | 001 deta | nils 🜩 |
| Name 🔺  |                                   |                       |                      | State                      |              | Storage Type Active Alerts Storage Trending Ca |                        |          | Capacity                     |             |         |                 |         |          |        |
|         | Deduplication disk sto            | rage 0001             |                      | Online                     |              | Deduplica.                                     |                        |          |                              |             |         | 368 MB          | used of | 199 GB   |        |
|         | Wasabi-backup                     |                       |                      | Online                     |              | Cloud sto                                      |                        |          |                              |             |         |                 |         |          |        |
|         |                                   |                       |                      |                            |              |                                                |                        |          |                              |             |         |                 |         |          |        |
|         |                                   |                       |                      |                            |              |                                                |                        |          |                              |             |         |                 |         |          |        |
|         |                                   |                       |                      |                            |              |                                                |                        |          |                              |             |         |                 |         |          |        |
|         |                                   |                       |                      |                            |              |                                                |                        |          |                              |             |         |                 |         |          |        |

#### 3. Install Veritas backup exec agent and add server

3.1. Navigate to the "Backup and Restore" tab. Click "Servers and Virtual Hosts" and click "Add" to add a client to backup.

| 🔞 Verita      | as Backup Exec™                                                                                                    |                                                  |                                                                         |                                     |                                      |                      |                                                   | -                                                                             | ΟX                                        |
|---------------|----------------------------------------------------------------------------------------------------|--------------------------------------------------|-------------------------------------------------------------------------|-------------------------------------|--------------------------------------|----------------------|---------------------------------------------------|-------------------------------------------------------------------------------|-------------------------------------------|
| ۵             | Hon                                                                                                    | ne Backup and                                    | Restort Job M                                                           | onitor Stor                         | rage Repo                            | nts Instant Cloud    | Recovery                                          |                                                                               |                                           |
| Com<br>Stanc  | dard 1 The first second second | ree 🤤 🦉 🗳<br>ist<br>Backup 🖷                     | )One-Time Backup •<br>Edit Backups<br>Backup Calendar<br><b>Backups</b> | E Restore<br>Search<br>Create Disas | ster Recovery Disk<br>s <b>tores</b> | Convert to Virtual • | Servers and<br>Virtual Hosts                      | ant Recovery Ready *                                                          | Credentials                               |
|               |                                                                                                    |                                                  |                                                                         |                                     | Servers                              |                      | 11                                                | Group                                                                         | All Servers Þ                             |
| Groups        |                                                                                                    | Server 🔺                                         | Act                                                                     | ive Alerts                          | Status                               |                      | Add Remove Update                                 | Last Backup                                                                   |                                           |
| A             | II Servers                                                                                                    | backupexec.la                                    | ab.wasabilab                                                            |                                     | Never backed up                      |                      | Servers and Virtual Hosts<br>Tu We In Fr Sa Su Mo |                                                                               |                                           |
| R<br>Se<br>Of | etired Servers                                                                                                    |                                                  |                                                                         |                                     |                                      |                      |                                                   |                                                                               | >                                         |
|               |                                                                                                    | Details for backup                               | oexec.lab.wasabil                                                       | abs.io                              |                                      |                      |                                                   |                                                                               | ×□ď                                       |
|               |                                                                                                    | Windows computer<br>(virtual machine)<br>Refresh | Backup Source A<br>C:<br>E:<br>E:<br>EFI System P<br>Microsoft SC       | artition<br>2L Server Instances     | ;                                    |                      | Backup Selection<br>None<br>None<br>None<br>None  | Backup Status<br>Never backed<br>Never backed<br>Never backed<br>Never backed | up<br>  up<br>  up<br>  up<br>  up<br>  ↓ |
| 0             | BACKUPEXEC                                                                                                    | Alerts 📀 0 🛕 5                                   | 🛛 0 🕤 14 🛛 Jobs                                                         | : 🍇 0 👿 0 🐉                         | 0 🐉 🎜                                |                      |                                                   |                                                                               | VERITAS                                   |

3.2. Choose the type of server infrastructure that needs to be backed up and click "Next".

| 🐐 Add a | Server —                                                                                                    | × |
|---------|----------------------------------------------------------------------------------------------------|---|
| Whic    | h type of server do you want to add to Backup Exec?                                                                                                    |   |
| N)      | Microsoft Windows computers and servers<br>Add a Windows computer or an Exchange, SQL, or SharePoint server to the list of servers. The Backup Exec<br>Agent for Windows will be installed, if necessary.                                                  | ^ |
| -       | VMware vCenter server or ESX host<br>Add a VMware vCenter server or ESX host to the list of servers so you can back up the virtual machines that it<br>hosts. The recommended way to back up a virtual machine is to select it from the virtual host view. |   |
| 2       | Microsoft Hyper-V host<br>Add a Microsoft Hyper-V host to the list of servers. The recommended way to back up a virtual machine is to<br>select it from the virtual host view.                                                                             |   |
| 1       | File server, NDMP data server, Azure file share or AWS FSx for<br>Windows File Server<br>Add a file server, an NDMP data server, an Azure file share or an AWS FSx for Windows File Server to the list of                                                  | ~ |
| A       | dding a server to the list of servers in Backup Exec lets you back up and monitor the data on that server.                                                                                                    |   |
|         | Next > Cancel                                                                                                    |   |

3.3. Check "Allow Backup Exec to establish a trust with the servers" check box and click "Next".

| Do you want to establish a trust?                                                                                                    |  |  |  |  |  |  |  |
|----------------------------------------------------------------------------------------------------|--|--|--|--|--|--|--|
| Backup Exec must establish a trust with the servers that you want to add to ensure secure communication between the<br>Backup Exec server and the remote computers. You must allow Backup Exec to establish the trust before you can continue<br>to add the servers. |  |  |  |  |  |  |  |
| Allow Backup Exec to establish a trust with the servers.                                                                                                    |  |  |  |  |  |  |  |
|                                                                                                    |  |  |  |  |  |  |  |
|                                                                                                    |  |  |  |  |  |  |  |
|                                                                                                    |  |  |  |  |  |  |  |
|                                                                                                    |  |  |  |  |  |  |  |
|                                                                                                    |  |  |  |  |  |  |  |
|                                                                                                    |  |  |  |  |  |  |  |
| What does it mean to establish a trust between the Backup Exec server and a remote computer?                                                                                                    |  |  |  |  |  |  |  |

Х

\_

 $3.4.\,\mbox{Add}$  servers with an associated "Logon Account" and Click "Next".

| Add a Server                                                    |                                                | _  |          | Х   |
|-----------------------------------------------------------------|------------------------------------------------|----|----------|-----|
| Which servers do you want to add                                | ?                                              |    |          |     |
| Type the name of a server or the server's IP address or br      | owse for any servers that you want to add:     |    | Add      |     |
|                                                                 |                                                |    | Brows    | e   |
| Server Name 🔺                                                   | Logon Account                                  |    | Delete   | :   |
| 192.168.197.43                                                  | admin                                          | *  | Apply to | AII |
| Always use IP address to connect to servers. Do not r<br>names. | resolve IP addresses into fully qualified doma | in |          |     |
| What are logon accounts?                                        | C Pack Novi                                    |    | Cance    |     |
| what are logon accounts:                                        | S DACK Next                                    |    | Cance    |     |

3.5. Check both boxes to ensure that updated backup agent software has been installed and available to create backup and

click "Next".

| Do you want Backup Exec to upgrade the Backup Exec Agent for Windows if a version of it is installed on the remote computer? |
|----------------------------------------------------------------------------------------------------|
| Upgrade the Backup Exec Agent for Windows to the current version automatically                                               |
| Restart the remote computer automatically after installing the Backup Exec Agent for Windows when a restart is required      |
|                                                                                                    |
|                                                                                                    |
|                                                                                                    |
|                                                                                                    |
|                                                                                                    |
|                                                                                                    |
| < Back Next > Cancel                                                                                                    |

Х

\_

3.6. Review the configurations and click "Install".

| 镧 Add a Server                                                                                                    |              | -     |       | Х  |
|----------------------------------------------------------------------------------------------------|--------------|-------|-------|----|
| Summary                                                                                                    |              |       |       |    |
| Type of server to add<br>Microsoft Windows computers and servers                                                              |              |       |       | \$ |
| Establish trust<br>Yes                                                                                                    |              |       |       | *  |
| Servers to add                                                                                                    |              |       |       | \$ |
| Server Name L                                                                                                    | ogon Account |       |       |    |
| 192.168.197.43 a                                                                                                    | dmin         |       |       |    |
| Always use IP address to connect to servers                                                                                   | Yes          |       |       |    |
| Install features                                                                                                    |              |       |       | \$ |
| Upgrade the Backup Exec Agent for Windows to the<br>current version automatically:                                            | Yes          |       |       |    |
| Restart the remote computer automatically after installin<br>the Backup Exec Agent for Windows when a restart is<br>required: | g<br>Yes     |       |       |    |
|                                                                                                    |              |       |       |    |
|                                                                                                    |              |       |       |    |
|                                                                                                    |              |       |       |    |
|                                                                                                    | < Back In    | stall | Cance | el |

3.7. Veritas Backup Exec will verify appropriate packages have been configured and installed on your remote server and complete successfully.

| Add a Server        |                           | - |        |   |
|---------------------|---------------------------|---|--------|---|
| nstalling the Backu | p Exec Agent for Windows. |   |        |   |
| Server Name         | Progress                  |   |        |   |
| 192.168.197.43      | 🐼 Successful              |   |        |   |
|                     |                           |   |        |   |
|                     |                           |   |        |   |
|                     |                           |   |        |   |
|                     |                           |   |        |   |
|                     |                           |   |        |   |
|                     |                           |   |        |   |
|                     |                           |   |        |   |
|                     |                           |   |        |   |
|                     |                           |   |        |   |
|                     |                           | ( | Finish | 1 |

3.8. Once the agent software is successfully installed - the server will be available to be backed up.

| 🔞 Ve             | ritas Backup Exec™                                        |                                  |                                                                               |                                    |                                     |                                     |                                                          | -                            | D X                 |
|------------------|-----------------------------------------------------------|----------------------------------|-------------------------------------------------------------------------------|------------------------------------|-------------------------------------|-------------------------------------|----------------------------------------------------------|------------------------------|---------------------|
| ۲                | <b>∦</b><br>⊿ Hom                                         | e Backup and                     | Restore Job M                                                                 | onitor Sto                         | rage Repo                           | nts Instant Cloud                   | Recovery                                                 |                              |                     |
| Co<br>Sco<br>Sco | andard Tro<br>ompact Lis<br>ort and Filter • & G<br>Views | ee 💦 🖉 🌢<br>st<br>roups • Backup | One-Time Backup <b>*</b><br>Edit Backups<br>Backup Calendar<br><b>Backups</b> | E Restore<br>Search<br>Create Disa | ster Recovery Disk<br><b>stores</b> | Convert to Virtual •<br>Conversions | Q Add -<br>Remove<br>Update<br>Servers and Virtual Hosts | Jobs Instant<br>• Recovery • | Recovery<br>Ready • |
|                  |                                                           |                                  | _                                                                             |                                    | Servers                             |                                     |                                                          | Server 192.1                 | 68.197.43 🔿         |
| Group            | IS                                                        | Server 🔺                         | Act                                                                           | ive Alerts                         | Status                              |                                     | Last 7 Days of Backup Jobs                               | Last Backup                  |                     |
| 8                | All Servers                                               | 192.168.197.4                    | 3                                                                             |                                    | Never backed up                     |                                     | Tu We Th Fr Sa Su M                                      | 0                            |                     |
| •••              | 2 servers Retired Servers                                 | backupexec.la                    | b.wasabilab                                                                   | Tu We Th Fr Sa Su M                | 0                                   |                                     |                                                          |                              |                     |
|                  |                                                           | ٢                                |                                                                               |                                    |                                     |                                     |                                                          |                              | >                   |
|                  |                                                           | Details for 192.16               | 8.197.43                                                                      |                                    |                                     |                                     |                                                          |                              | ×□ď                 |
|                  |                                                           | 0                                | Backup Source A                                                               |                                    |                                     |                                     | Backup Selection                                         | Backup Status                |                     |
|                  |                                                           | Windows computer                 | 2 C:                                                                          |                                    |                                     |                                     | None                                                     | Never backed                 | up                  |
|                  |                                                           | (virtual machine)                | 6 EFI System F                                                                | artition                           |                                     |                                     | None                                                     | Never backed                 | up                  |
|                  |                                                           | Refresh                          | System State                                                                  | 2                                  |                                     |                                     | None                                                     | Never backed                 | up                  |
|                  |                                                           |                                  | (                                                                             |                                    |                                     |                                     |                                                          |                              | >                   |
| 0                | 1 BACKUPEXEC                                              | Alerts 😣 2 🛕 5                   | 🝸 0 😚 16 🛛 Job:                                                               | : 🅸 0 👿 0 🎖                        | 0 💣 👼                               |                                     |                                                          |                              | VERITAS             |

### 4. Create a backup job

4.1. Right-click on the server that needs to be backed up and choose "Back Up to Cloud".

| Veritas Backup Exec <sup>™</sup>                    |                          |                                                                                            |                                                        |                      |                                                                       | -                                                                                                    |                  | Х        | loads      | Licensing         | NetInsig |
|-----------------------------------------------------|--------------------------|--------------------------------------------------------------------------------------------|--------------------------------------------------------|----------------------|-----------------------------------------------------------------------|----------------------------------------------------------------------------------------------------|------------------|----------|------------|-------------------|----------|
| )<br>ال                                             | me Backup and            | Restore Job Monitor                                                                        | Storage Rep                                            | norts Instant Cloud  | I Recovery                                                            |                                                                                                    |                  |          |            |                   |          |
| Standard<br>Compact<br>Sort and Filter • &<br>Views | Tree<br>List<br>Groups • | )One-Time Backup • 🛛 🐌 Resto<br>Edit Backups 🍐 Searc<br>Backup Calendar 🖗 Creat<br>Backups | re<br>h<br>e Disaster Recovery Disk<br><b>Restores</b> | Convert to Virtual * | ବିଲ୍ଲ Add •<br>ିଆ Remove<br>କ୍ଲିଆ Update<br>Servers and Virtual Hosts | Jobs<br>Provide the second second secon | Recover<br>Ready | ÿ        |            |                   |          |
|                                                     |                          |                                                                                            | Servers                                                |                      |                                                                       | Server 19                                                                                                    | 2.168.197.4      | (3 ♥     |            |                   |          |
| Groups                                              | Server *                 | Active Alerts                                                                              | Status                                                 |                      | Last 7 Days of Backup Jobs                                            | Last Backup                                                                                                    |                  |          |            |                   |          |
| All Servers                                         | 192.168.197              | Backup                                                                                     | Back Up to Cloud                                       | *                    |                                                                       |                                                                                                    |                  |          |            |                   |          |
| All servers and applic<br>2 servers                 | -                        | Edit Backups                                                                               |                                                        |                      | Back Up to Deduplication Disk Storage                                 |                                                                                                    |                  |          |            |                   |          |
| Retired Server                                      | s tackupexec.            | Hold Job Queue                                                                             |                                                        |                      | Back Up to Dedupl                                                     | ication Disk Storage                                                                                                    | and then Du      | uplicate | to Cloud   |                   |          |
| Servers in this group.<br>0 servers                 | -                        | Run Next Backup Now                                                                        |                                                        |                      | Back Up to Dedup!                                                     | onvert to                                                                                                    | virtual M        | achine   |            |                   |          |
|                                                     |                          | Restore                                                                                    |                                                        |                      | Back Up to Dedup!                                                     | ication Disk Storage                                                                                                    | and Simulta      | ineously | Convert to | o Virtual Machine |          |
|                                                     |                          | Search                                                                                     |                                                        |                      | Back Up to Disk                                                       |                                                                                                    |                  |          |            |                   |          |
|                                                     | Landard Descent 104      |                                                                                            |                                                        |                      |                                                                       |                                                                                                    | Cloud            |          |            |                   |          |
|                                                     |                          | Instantly Recover a VM                                                                     |                                                        |                      | Back Up to Disk an                                                    | d then Convert to Vi                                                                                                    | rtual Machir     | ne       |            |                   |          |
|                                                     |                          | Kemove a Recovered VM                                                                      |                                                        |                      | Back Up to Disk an                                                    | d Simultaneously Co                                                                                                    | nvert to Virt    | tual Mac | :hine      |                   |          |
|                                                     |                          | Validate VM for Recovery                                                                   |                                                        |                      | Create a Forever In                                                   | cremental Backup fo                                                                                                    | r Virtual Ma     | chines   |            |                   |          |

4.2. Click "Edit" and choose the type of backup, backup certain folders, application data or entire VM.

| Backup Definition Pr        | roperties            |            |           | - 0                                                                   | Х     |
|-----------------------------|----------------------|------------|-----------|-----------------------------------------------------------------------|-------|
| Name: 192.1<br>Description: | 168.197.43 Backup 00 | 006        |           |                                                                       |       |
| . 🖣 192.16                  | 68.197.43            |            | 🤶 Bad     | ckup                                                                  |       |
| Fully selected              |                      | ٢          | 😕 Full    |                                                                       | ٢     |
| C:                          |                      |            | Job name: | 192.168.197.43 Backup 00006-Full                                      |       |
| 🧐 EFI System Pai            | rtition              |            | Schedule: | Every 1 week on (Friday) at 11:00 Pi                                  | N     |
| Not selected                |                      | $\bigcirc$ | Storage:  | Wasabi-backup                                                         |       |
|                             |                      |            | Keep for: | 2 Weeks                                                               |       |
|                             |                      |            | 🧐 Increme | ntal                                                                  | ٢     |
|                             |                      |            | Job name: | 192.168.197.43 Backup 00006-<br>Incremental                           |       |
|                             |                      |            | Schedule: | At 11:00 PM, then every 1 day                                         |       |
|                             |                      |            |           | This backup will not run until the first full<br>backup is completed. |       |
|                             |                      |            | Storage:  | Wasabi-backup                                                         |       |
|                             |                      |            | Keep for: | 1 Week                                                                |       |
| Test/Ed                     | lit Credentials      | Edit       |           | Add Stage 🔻 Edit                                                      | R     |
| Help                        |                      |            |           | ОК С                                                                  | ancel |

4.3. Under the "Backup" section and choose when the backup needs to run, either run it once or create a schedule based on

the requirement.

| Backup Options                                                                                 | -          |       | Х  |
|------------------------------------------------------------------------------------------------|------------|-------|----|
| Schedule                                                                                       |            |       |    |
| Storage Add a Backup Job 🔻                                                                     |            |       |    |
| Network                                                                                        |            |       |    |
| Notification                                                                                   | gs as need | Jed.  |    |
| Test Run                                                                                       |            |       |    |
| Verify Job template name: FUII                                                                 |            |       |    |
| Type a name that describes this job template. The name is used to create the default job name. |            |       |    |
| Advanced Disk-based Backup Job name: 192.168.197.43 Backup 00006-Full                          |            |       |    |
| Pre/Post Commands Schedule:   Recurrence: Every 1 week on (Friday) at 11:00 PM                 |            | •     |    |
| Files and Folders O Run now with no recurring schedule                                         |            |       |    |
| Exclusions Create without a schedule                                                           |            |       |    |
| Submit job on hold                                                                             |            |       |    |
|                                                                                                |            |       | -  |
|                                                                                                |            | X     | 1  |
| Type a name that describes this job template. The name is used to create the default job name. |            |       |    |
| Job name: 192.168.197.43 Backup 00006-Incremental                                              |            |       |    |
|                                                                                                |            |       |    |
| Schedule:   Recurrence: At 11:00 PM, then every 1 day                                          |            | •     | J. |
| Create without a schedule                                                                      |            |       |    |
| Submit job on hold                                                                             |            |       |    |
|                                                                                                |            |       |    |
| Help                                                                                           | Ж          | Cance | el |

4.4. Click on "Storage", choose the Wasabi cloud storage account to store your backup and click "OK" in the Full and Incremental backup sections.

| Backup Options                                                                  |                                  | — 🗆 X                                                                                                    |
|---------------------------------------------------------------------------------|----------------------------------|----------------------------------------------------------------------------------------------------|
| Schedule                                                                        |                                  |                                                                                                    |
| Storage                                                                         | Full                             |                                                                                                    |
| Network                                                                         | Storage:                         | 🕲 Wasabi-backup 👻                                                                                                    |
| Notification<br>Test Run                                                        |                                  | Some cloud storage providers require encryption to be enabled when backup jobs or duplicate jobs are targeted to cloud storage. For details about why you should encrypt backup data when targeting jobs to cloud storage, see the technote: 000095780                                                                                                    |
| Verify<br>Advanced Open File<br>Advanced Disk-based Backup<br>Pre/Post Commands |                                  | The Verify option is disabled by default for backups targeted to cloud devices as cloud storage providers may charge for reading data from the cloud during verification. To enable the option, go to the Verify tab and select the appropriate option to verify data. If you retarget existing backup jobs to cloud storage, ensure that the verify option is not enabled. Backup Exec complies with data integrity mechanisms for cloud transfer. For more information refer to the technote: 000108140 |
| Files and Folders                                                               | Keep for:                        | 2 🐳 Weeks 🗸                                                                                                    |
| Exclusions                                                                      | Compression:<br>Encryption type: | None v                                                                                                    |
|                                                                                 | Incremental                      |                                                                                                    |
|                                                                                 | Storage:                         | 🕲 Wasabi-backup 👻                                                                                                    |
|                                                                                 |                                  | Some cloud storage providers require encryption to be enabled when backup jobs or duplicate jobs are targeted to cloud storage. For details about why you should encrypt backup data when targeting jobs to cloud storage, see the technote: 000095780                                                                                                    |
|                                                                                 |                                  | The Verify option is disabled by default for backups targeted to cloud devices as cloud storage providers may charge for reading data from the cloud during verification. To enable the option, go                                                                                                    |
| Help                                                                            |                                  | OK Cancel                                                                                                    |

4.5. Click "OK" in the Backup Definition Properties.

| 🔞 Backup Defin        | ition Properties         |              |           | - C                                                                   | X      |
|-----------------------|--------------------------|--------------|-----------|-----------------------------------------------------------------------|--------|
| Name:<br>Description: | 192.168.197.43 Backup 00 | 0006         |           |                                                                       | ]      |
| • 📲 19                | 92.168.197.43            |              | 🧖 Bad     | ckup                                                                  |        |
| Fully selected        | ed                       | ٢            | 😑 Full    |                                                                       | ۲      |
| C:                    | tem Partition            |              | Job name: | 192.168.197.43 Backup 00006-Full                                      |        |
| System                | State                    |              | Schedule: | Every 1 week on (Friday) at 11:00 P                                   | M      |
| Not selecte           | d                        | $\checkmark$ | Storage:  | Wasabi-backup                                                         |        |
|                       |                          |              | Keep for: | 2 Weeks                                                               |        |
|                       |                          |              | 🧓 Increme | ntal                                                                  | ٨      |
|                       |                          |              | Job name: | 192.168.197.43 Backup 00006-<br>Incremental                           |        |
|                       |                          |              | Schedule: | At 11:00 PM, then every 1 day                                         |        |
|                       |                          |              |           | This backup will not run until the first full<br>backup is completed. |        |
|                       |                          |              | Storage:  | Wasabi-backup                                                         |        |
|                       |                          |              | Keep for: | 1 Week                                                                |        |
|                       | Test/Edit Credentials    | Edit         |           | Add Stage 🔻 Edi                                                       | t      |
| Help                  |                          |              |           | ОК                                                                    | Cancel |

4.6. To run a manual backup, select the required server. Click on "Jobs --> Run Next Backup Now".

| Ø Veritas Backup Exec™                                |                                                                          |                                                                                                    |                                                        |                                             |                                                                    | - 🗆 X                                |
|-------------------------------------------------------|--------------------------------------------------------------------------|----------------------------------------------------------------------------------------------------|--------------------------------------------------------|---------------------------------------------|--------------------------------------------------------------------|--------------------------------------|
| ⊛_ A                                                  | e Backup and Res                                                         | store Job Monitor                                                                                                    | Storage I                                              | Reports Instant Cloud                       | I Recovery                                                         |                                      |
| Standard<br>Compact<br>Sort and Filter • & G<br>Views | ee On<br>st Backup H Edit<br>roups • • • • • • • • • • • • • • • • • • • | e-Time Backup • Line Backup • Line Backup Alexandre Backup Alexandre Alexandre Backup Calendar Alexandre Backup Search Alexandre Backup Search Alexand | ore<br>ch<br>te Disaster Recovery D<br><b>Restores</b> | Sconvert to Virtual •<br>isk<br>Conversions | ିସ୍ଲା Add ▼<br>୩୩ Remove<br>୩୩ Update<br>Servers and Virtual Hosts | Jobs Instant<br>* Recovery * Ready * |
| 6                                                     |                                                                          |                                                                                                    | Server                                                 | rs                                          |                                                                    | 🕕 🕑 🜆                                |
| Groups                                                | Server A                                                                 | Active Alerts                                                                                                    | Status                                                 |                                             | Last 7 Days of Backup Jobs                                         | Hold Job Run Next                    |
| All Servers                                           | 192.168.197.43                                                           |                                                                                                    | First backup so                                        | cheduled                                    | Tu We Th Fr Sa Su N                                                | Jobs                                 |
| All servers and applic<br>2 servers                   | backupexec.lab.w                                                         | asabilab                                                                                                    | Never backed                                           | up                                          | Tu We Th Fr Sa Su M                                                | -                                    |
|                                                       | ¢                                                                        |                                                                                                    |                                                        |                                             |                                                                    | )                                    |
|                                                       | Details for 192.168.1                                                    | 97.43                                                                                                    |                                                        |                                             |                                                                    | × 🗆 🖒                                |
|                                                       | Ba                                                                       | ickup Source 🔺                                                                                                    |                                                        |                                             | Backup Selection                                                   | Backup Status                        |
|                                                       | ų                                                                        | 🖼 C:                                                                                                    |                                                        |                                             | None                                                               | Never backed up                      |
|                                                       | Windows computer                                                         | E L                                                                                                    |                                                        |                                             | None                                                               | Never backed up                      |
|                                                       | (virtual machine)                                                        | EFI System Partition                                                                                                    |                                                        |                                             | None                                                               | Never backed up                      |
|                                                       | Refresh                                                                  | gi system state                                                                                                    |                                                        |                                             | None                                                               | ivever backed up                     |
| 🔅 📲 BACKUPEXEC                                        | Alerts 😣 2 🛕 5 😨 (                                                       | ) 🕡 16   Jobs 🎕 2 🜉                                                                                                    | 0 🎎 0 🛔 🕹                                              | n                                           |                                                                    | VERITAS                              |

4.7. The Backup process starts displaying the progress.

| 🔞 Ve    | eritas Backup Exec™                                      |                                        |                                                                                |                                     |                                     |                      |                                               | -                                    | ΟX            |
|---------|----------------------------------------------------------|----------------------------------------|--------------------------------------------------------------------------------|-------------------------------------|-------------------------------------|----------------------|-----------------------------------------------|--------------------------------------|---------------|
| ۹       | A Hom                                                    | e Backup and                           | Restore Job M                                                                  | onitor Sto                          | rage Repo                           | ts Instant Cloud     | )<br>I Recovery                               |                                      |               |
| St<br>C | andard Tr<br>ompact Lie<br>ort and Filter • 🖓 G<br>Views | ee<br>st<br>roups • Backup<br>• Backup | One-Time Backup <b>*</b><br>Edit Backups<br>Backup Calendar<br>B <b>ackups</b> | E Restore<br>Search<br>Create Disas | ster Recovery Disk<br><b>stores</b> | Convert to Virtual • | Servers and<br>Virtual Hosts • Jobs<br>• Rece | stant<br>overy • Recovery<br>Ready • | Credentials   |
|         |                                                          |                                        |                                                                                |                                     | Servers                             |                      |                                               | Server 192                           | .168.197.43 Þ |
| Grou    | ps                                                       | Server 🔺                               | Act                                                                            | ive Alerts                          | Status                              |                      | Last 7 Days of Backup Jobs                    | Last Backup                          |               |
| 8       | All Servers<br>All servers and applic                    | 192.168.197.43                         | 3                                                                              |                                     | Backing up                          | 00:01:08             | Tu We Th Fr Sa Su M                           | 0                                    |               |
|         | 2 servers Retired Servers                                | backupexec.lal                         | b.wasabilab                                                                    |                                     | Never backed up                     |                      | Tu We Th Fr Sa Su M                           | 0                                    |               |
|         |                                                          |                                        |                                                                                |                                     |                                     |                      |                                               |                                      |               |
|         |                                                          |                                        |                                                                                |                                     |                                     |                      |                                               |                                      | >             |
|         |                                                          | Details for 192.168                    | 3.197.45                                                                       |                                     |                                     |                      |                                               |                                      | <u>ی</u> ت «  |
|         |                                                          |                                        | Backup Source A                                                                |                                     |                                     |                      | Backup Selection                              | Backup Statu                         | s l           |
|         |                                                          | Windows computer                       | 🖾 L:                                                                           |                                     |                                     |                      | None                                          | Never backe                          | d up          |
|         |                                                          | (virtual machine)                      | 🌀 EFI System P                                                                 | artition                            |                                     |                      | None                                          | Never backe                          | d up          |
|         |                                                          | Refresh                                | System State                                                                   | 2                                   |                                     |                      | None                                          | Never backe                          | d up          |
| 0       | 1 BACKUPEXEC                                             | Alerts 🛞 2 🛕 5 🚦                       | 🖥 0 🕤 16 Jobs                                                                  | : 🍇 1 😹 1 🏖                         | 0 🐉 🎜                               |                      |                                               |                                      | VERITAS       |

4.8. The backup job will create a number of folders in your bucket on Wasabi, for example, you might see a structure as

shown below.

| 🛞 wasabi                                                                      | bexec-wasabi                                              |      | English • 🕥 🙎 •              |
|-------------------------------------------------------------------------------|-----------------------------------------------------------|------|------------------------------|
| ■ Menu<br>Data Access                                                         | Buckets / bexec-wasabi Q Search Objects By Prefix         |      | CREATE FOLDER 1 UPLOAD FILES |
| Buckets <ul> <li>Policies         </li> </ul> <ul> <li>Access Keys</li> </ul> | Objects                                                   |      | Show Versions D 🕸 目 :        |
| Users & Groups<br>, ଥିରୁ Croups                                               | Name ↑           BEOST_00000001                           | Type | Last Modified Size           |
| <ul> <li>Roles</li> <li>Users</li> <li>Your Account</li> </ul>                | BEOST_0000002                                             | •    |                              |
| Settings     Setting     Billing                                              | <ul> <li>BEOST_0000004</li> <li>BEOST_00000005</li> </ul> | •    |                              |
| () Support                                                                    | BEOST_00000006                                            |      |                              |
|                                                                               | BEOST_00000008                                            | •    |                              |
|                                                                               | BEOST_0000009                                             | •    |                              |

#### 5. Immutability

Starting in Version 22.2 or later the ability to backup to Object Lock enabled/Immutable bucket is now supported for Wasabi. For more detail please refer to the Hardware and Cloud Storage Compatibility List

To create an Object Lock Volume you will need to utilize the MSDP Cloud Admin command line tool.

5.1 Run and Open Command Prompt (CMD) as an Administrator

Administrator: Command Prompt

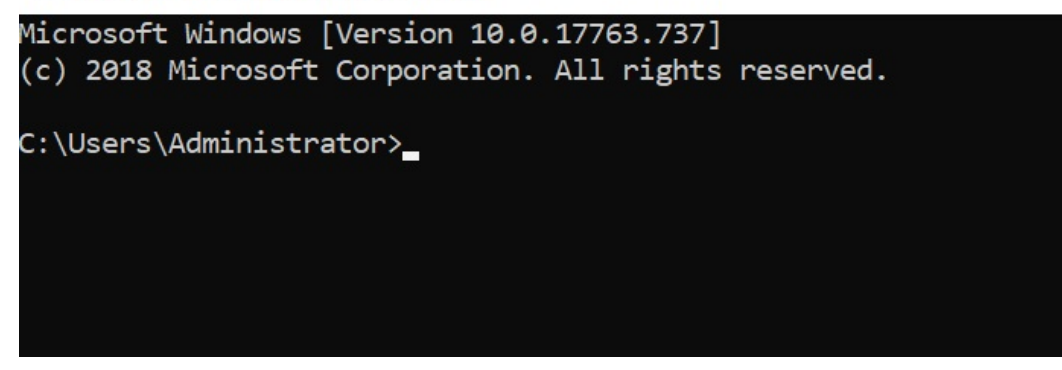

5.2 Navigate to the installation of Veritas Backup Exec folder.

Plaintext

cd "Program Files\Veritas\Backup Exec"

🔤 Administrator: Command Prompt

```
Microsoft Windows [Version 10.0.17763.737]
(c) 2018 Microsoft Corporation. All rights reserved.
C:\Users\Administrator>cd "c:\Program Files\Veritas\Backup Exec
c:\Program Files\Veritas\Backup Exec>_
```

5.3 Run the following commands:

Input your Wasabi Access Key and Secret key between in place of and

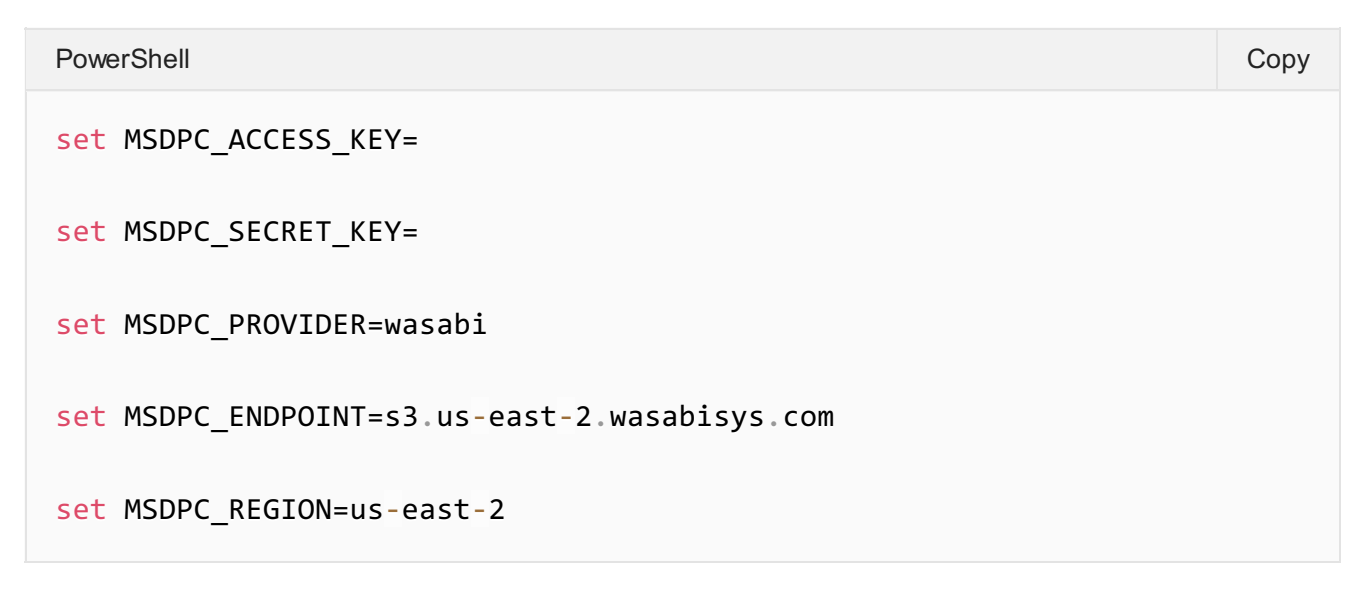

Copy

**Note**: This configuration example discusses the use of Wasabi's us-east-2 storage region. To use other Wasabi storage regions, please use the appropriate Wasabi service URL as described in our Wasabi Service URLs.

5.4 Run the following command to create your object lock bucket and volume:

--volume is used to specify the volume name (use the same name while configuring the storage in backup exec)

--mode is used to specify the retention mode: COMPLIANCE or GOVERNANCE (Backup Exec supports only the GOVERNANCE mode.)

--max is used to specify the max lock duration: number plus 'D' or 'Y', such as 12Y means 12 years

--min value, -N value min lock duration in days 'D'/years 'Y', such as 12D means 12 days

--live is used to specify the time frame for which the volume will be enabled for retention lock i.e. its live until date (example, 2021-08-18, format:'YYYY-MM-DD', clock is set:'00:00:00', timezone is set:'UTC'

| Plaintext                                                                                                    | Сору |
|----------------------------------------------------------------------------------------------------|------|
| msdpcldutil.exe createbucket veritasbackup-objectlockvolume<br>objectlockmode COMPLIANCEmin 1Dmax 3Dlive 2023-06-30 |      |

Successful Creation will result in the following:

| c:\Program Files\Veritas\Backup Exec>set MSDPC_ACCESS_KEY=#144 #1999 File199                                                                                                    |
|----------------------------------------------------------------------------------------------------|
| c:\Program Files\Veritas\Backup Exec>set MSDPC_SECRET_KEY=                                                                                                    |
| c:\Program Files\Veritas\Backup Exec>set MSDPC_PROVIDER=wasabi                                                                                                    |
| c:\Program Files\Veritas\Backup Exec>set MSDPC_ENDPOINT=s3.us-east-2.wasabisys.com                                                                                                    |
| c:\Program Files\Veritas\Backup Exec>set MSDPC_REGION=us-east-2                                                                                                    |
| c:\Program Files\Veritas\Backup Exec>msdpcldutil.exe createbucket jdb-veritasbackup-objectlockvolume wasabiolmode COMPLIANCEmir<br>1Dmax 2Dlive 2023-06-23<br>Volume: wasabiol in bucket: jdb-veritasbackup-objectlock is created successfully |
| c:\Program Files\Veritas\Backup Exec>                                                                                                    |

5.6 You can log into your Wasabi Console and verify that the Bucket and Volume were created as well.

|         | wasabi      | asabi jdb-veritasbackup-objectlock |                             |                            |      |    |             |  |
|---------|-------------|------------------------------------|-----------------------------|----------------------------|------|----|-------------|--|
| Ξ       | Menu        | Buci                               | <b>kets</b> / jdł<br>Searci | b-veritasbackup-objectlock |      |    |             |  |
| Data Ac | cess        |                                    |                             |                            |      |    |             |  |
| J       | Buckets     |                                    |                             |                            |      |    |             |  |
| Ê       | Policies    |                                    | Obje                        | cts                        |      |    |             |  |
| ©7      | Access Keys |                                    |                             | Name                       | Туре | La | st Modified |  |
| Users & | Groups      |                                    |                             |                            |      |    |             |  |
| ŝ       | Groups      |                                    |                             | wasabiol                   |      |    |             |  |
|         | Roles       |                                    |                             |                            |      |    |             |  |
| De      | Users       |                                    |                             |                            |      |    |             |  |
| Your Ac | count       |                                    |                             |                            |      |    |             |  |
| ŝ       | Settings    |                                    |                             |                            |      |    |             |  |
| \$      | Billing     |                                    |                             |                            |      |    |             |  |
| 0       | Support     |                                    |                             |                            |      |    |             |  |

5.7 Go to the Backup Exec Console and click on "Storage" and then click on "Configure Cloud Storage".

| رھ         | A<br>Home                 | Rackup and                                                  | Restore              | Job Monitor                | Storage        | F           | <b>lil.</b><br>Reports | Instant (                  | Cloud Recov            | very             |                   |              |                  |             |                      |
|------------|---------------------------|-------------------------------------------------------------|----------------------|----------------------------|----------------|-------------|------------------------|----------------------------|------------------------|------------------|-------------------|--------------|------------------|-------------|----------------------|
| F Standar  | t<br>Sort and<br>Filter • | <ul> <li>Pause</li> <li>Disable</li> <li>Offline</li> </ul> | Configure<br>Storage | Configure<br>Cloud Storage | Troubleshoot   | X<br>Delete | Inventory              | Catalog Inv<br>Catalog Inv | rentory and stalog now | Restore          |                   |              |                  |             |                      |
|            | views                     | State                                                       |                      | Contigu                    | re             |             | 510                    | rage Operati               | ions                   | wedia Operations |                   |              |                  |             |                      |
|            |                           |                                                             |                      |                            |                |             |                        |                            |                        |                  | All Storage       |              |                  |             |                      |
| Name 🔺     |                           |                                                             | State                | Storage Type               |                | Ac          | ctive Alerts           | Storage                    | Trending               | Capacity         |                   | Active and   | Average job rate | Compression | OST WORM             |
| <b>(</b> ) | loud storage 0001         |                                                             | Online               | Cloud storage              |                |             |                        |                            |                        |                  |                   |              |                  |             |                      |
|            | eduplication disk sto     | rage 0001                                                   | Online               | Deduplication              | disk storage   |             |                        |                            |                        | 18.9 G           | B used of 48.9 GB | 🔒 🧣 1 backup |                  | 1:1         |                      |
| <u>(</u>   | vasabiobjectlock          |                                                             | Online               | Cloud dedupli              | cation storage |             |                        |                            |                        | 5                | i00 MB used       | 🗟 1 backup   |                  | 1:1         | Immutable, Indelible |

Ø Veritas Backup Exec™

5.8 On the configuration screen input the name of the Volume that you created in the steps above.

5.10 Click "Next"

# What name and description do you want to use for the cloud storage device?

| Name:   |                           | wasabiol                                                                                                    |
|---------|---------------------------|----------------------------------------------------------------------------------------------------|
| Descrip | tion:                     |                                                                                                    |
| 🚺 Ena   | able dedu                 | uplication to cloud storage                                                                                                    |
| 📃 Ena   | able encr                 | yption                                                                                                    |
| 🗌 l w   | ant to im                 | port an existing Cloud Deduplication Storage                                                                                    |
| F G     | Refer to tl<br>efer to th | he Backup Exec Administrator's Guide before you create the Cloud Deduplication Storage or you can also<br>ne following technote |
| t       | o create<br>echnote       | Write Once, Read Many (WORM) enabled backup sets on Amazon S3 cloud storage, refer to the following                             |
|         |                           |                                                                                                    |
|         |                           |                                                                                                    |

Cancel

Next >

5.11 Click on "S3" and then click on "Next"

# Which provider for the cloud storage device do you want to use?

|      | Azure                                                                                                    |
|------|----------------------------------------------------------------------------------------------------|
|      | S3                                                                                                    |
|      |                                                                                                    |
| 0    | Some cloud storage providers require encryption to be enabled when backup jobs or duplicate jobs are targeted to cloud storage. For details about why you should encrypt backup data when targeting jobs to cloud storage, see the technote: 000095780                                                                                                    |
| 0    | The Verify option is disabled by default for backups targeted to cloud devices as cloud storage providers may charge for reading data from the cloud during verification. To enable the option, go to the Verify tab and select the appropriate option to verify data. If you retarget existing backup jobs to cloud storage, ensure that the verify option is not enabled. Backup Exec complies with data integrity mechanisms for cloud transfer. For more information refer to the technote: 000108140 |
| 0    | To add a new S3 cloud instance using the Generic S3 Configurator tool, click here                                                                                                    |
| What | do I need to configure to use cloud storage?<br>                                                                                                    |

5.12 Select "Wasabi" from the Cloud Storage Dropdown menu

5.13 Select your Wasabi Logon credentials that you made in Section 2 Steps 7-9.

5.14 Click on "Next"

| What is the connection information for the cloud storage device? |                                                                                                    |                                              |                                                           |                                              |  |  |
|------------------------------------------------------------------|----------------------------------------------------------------------------------------------------|----------------------------------------------|-----------------------------------------------------------|----------------------------------------------|--|--|
| Cloud storage:<br>Logon account:<br>It is recor<br>should no     | Wasabi<br>wasabi<br>mmended that you select or create a logon account that is u<br>t be used for any other purpose and should not contain cre | used exclusively for<br>edentials that are s | <ul> <li>the cloud device<br/>ubject to passwo</li> </ul> | ✓<br>Add/Edit<br>e. The account<br>rd update |  |  |
| policies.                                                        |                                                                                                    |                                              |                                                           |                                              |  |  |
|                                                                  |                                                                                                    |                                              |                                                           |                                              |  |  |
|                                                                  |                                                                                                    |                                              |                                                           |                                              |  |  |
|                                                                  |                                                                                                    | < Back                                       | Next >                                                    | Cancel                                       |  |  |

5.15 Choose the bucket in the list you created from the previous steps and click on "Next"

# Which logical storage unit do you want to use?

| ^ |
|---|
|   |
|   |
|   |
|   |
|   |
| ļ |
|   |
|   |
| V |
|   |

5.16 Select how many concurrent operations you wish to have and click "Next"

How many concurrent operations do you want to let run at the same time on this cloud storage device?

Concurrent operations: 2

This setting determines how many jobs can run at the same time on this device. The number of jobs that this device can handle varies depending on your hardware and environment, so you may need to adjust this setting later. It is recommended that you set it low enough to avoid overloading your system, but high enough to process your jobs in a timely manner.

| ancel |
|-------|
|       |

5.17 Review your settings and then click on "Finish"

## Storage configuration summary

| Name and description for the cloud storage device |                              | \$ |
|---------------------------------------------------|------------------------------|----|
| Name:                                             | wasabiol                     |    |
| Description:                                      |                              |    |
| Encryption details                                |                              | \$ |
| Encryption enabled:                               | No                           |    |
| Provider name                                     |                              | \$ |
| Cloud provider name:                              | S3                           |    |
| Connection information                            |                              | *  |
| Cloud server name:                                | wasabi:wasabi.com            |    |
| Logon account:                                    | wasabi                       |    |
| Bucket / Storage container                        |                              | \$ |
| Storage location:                                 | jdb-veritasbackup-objectlock |    |
| Number of concurrent operations allowed           |                              | \$ |
| Concurrent operations:                            | 2                            |    |

|        | Et t L |        |
|--------|--------|--------|
| < Back | Finish | Cancel |
|        |        |        |

5.18 Next you can follow the steps listed in Section 4 for Creating a backup job and select your Object lock Cloud Storage to backup to.

#### Appendix - Adding Support for Wasabi

In order to use Wasabi with Backup Exec v22, two files - CloudProvider.xml and CloudConnectorCfg.xml need to be downloaded and applied to the Backup Exec server. This configuration will provide Wasabi as a dropdown option.

Please follow the steps included in the Veritas technote to apply these xml files.